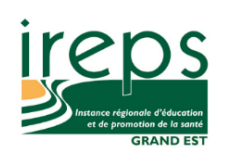

## **CONNEXION A TEAMS SUR MAC**

Pour rejoindre une réunion Teams sur un Mac, il est nécessaire de télécharger au préalable l'application Teams, après avoir cliqué sur le lien de la réunion.

https://www.microsoft.com/frfr/microsoft-365/microsoftteams/download-app

|                                                      |                                                              |                   | 000+        |
|------------------------------------------------------|--------------------------------------------------------------|-------------------|-------------|
| i elecnargez la version pour ordinateur de<br>bureau |                                                              |                   | August 1.1  |
|                                                      | Car you confirm the place we are.                            | Tary position     | 14.11% L216 |
| Téléchargez la version pour appareil mobile          | C Elat Ela menda                                             | Investor public   | 34.295. 606 |
|                                                      | . Do you have that tracking number                           | balant            | 11.095 201  |
|                                                      | Tobles Wolfe transmy                                         | Surveyhat regular | 4.0% 12     |
|                                                      | Th send if to you base on taraget                            | tery regulite     | 4525 10     |
|                                                      | David Mariand Enclose     David Beinght around the convertee | Total Regiondents | 240         |
|                                                      | The second bits and a second                                 | -                 |             |
| Téléchargez Tean                                     | ns sur votre ordinateur de bur                               | eau professionnel |             |

Le téléchargement se lance automatiquement et vous pouvez suivre le téléchargement avec l'icône en haut à droite de votre écran.

|                                                |                                                              |                     | - 6 0 .      |
|------------------------------------------------|--------------------------------------------------------------|---------------------|--------------|
| relecnargez la version pour orginateur ge      |                                                              | Annesis 240 Sept    |              |
| bureau                                         | Laila Zakis Vesterbay                                        | Annered 2.465 Steps | 120          |
| T(I/, downed in working more supported working | Can you commit the place we are                              | Very positive       | 30.33% 1,236 |
| Telechargez la version pour appareil mobile    | Elliot Ellio Vesterday<br>Do you have that tracking number   | Summer pustive      | 15.995 80    |
|                                                | Tables Welfe                                                 | Somewhat negative   | 4.17% 102    |
|                                                | fill send it to you later on tonight                         | Very negative       | 4.50% 110    |
|                                                | David Mariano 3/21/2020<br>Should be right around the corner | Total Respondents   | 2,445        |
|                                                | Vanessa Ellis 3/31/2020 19                                   |                     |              |
| Téléchargez Teams sur voi                      | tre ordinateur de bureau                                     | ı professionnel     |              |
|                                                | Téléchargez Teams                                            |                     |              |

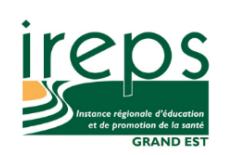

Cliquez sur le dossier des téléchargements de votre ordinateur, puis double-cliquez sur l'icône Teams.

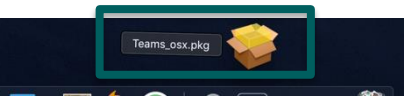

Une fenêtre d'installation s'ouvre. Cliquez sur continuer :

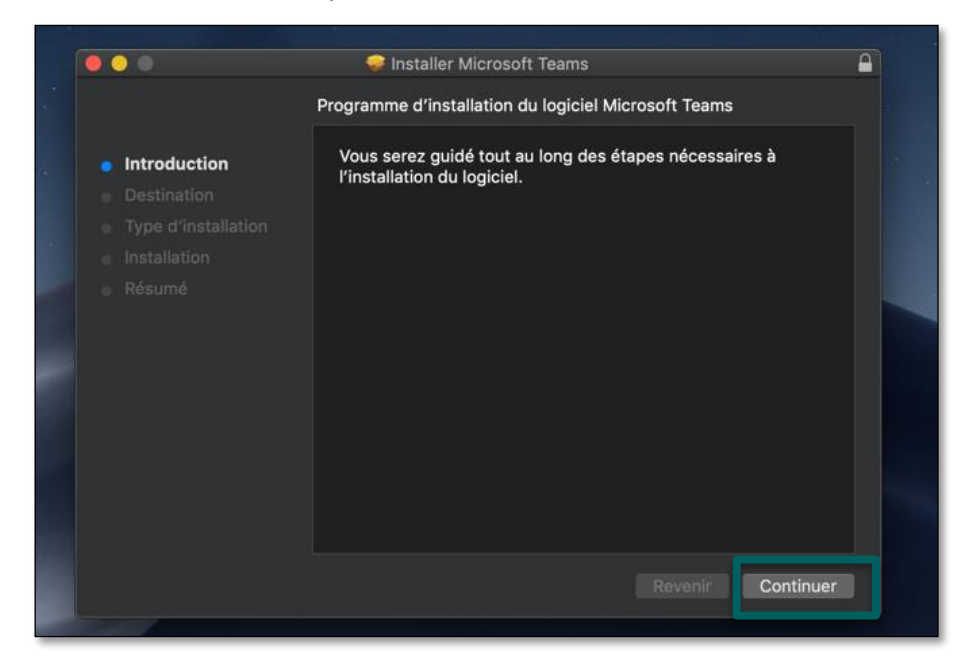

Entrez le nom d'utilisateur et le mot de passe de votre appareil :

| <ul> <li>Introduc</li> <li>Destinat</li> <li>Type d'i</li> <li>Installat</li> <li>Résumé</li> </ul> | Programme d'installation tente d'installer de<br>nouveaux logiciels.<br>Saisissez votre mot de passe pour autoriser cette opération.<br>Nom d'utilisateur :<br>Mot de passe :<br><br>Annuler Installer le logiciel |  |
|----------------------------------------------------------------------------------------------------|----------------------------------------------------------------------------------------------------|--|
|                                                                                                    |                                                                                                    |  |

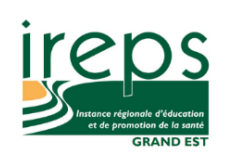

Vous pouvez choisir l'emplacement de l'installation de Teams sur votre ordinateur, ou simplement cliquer sur installer (installation standard) :

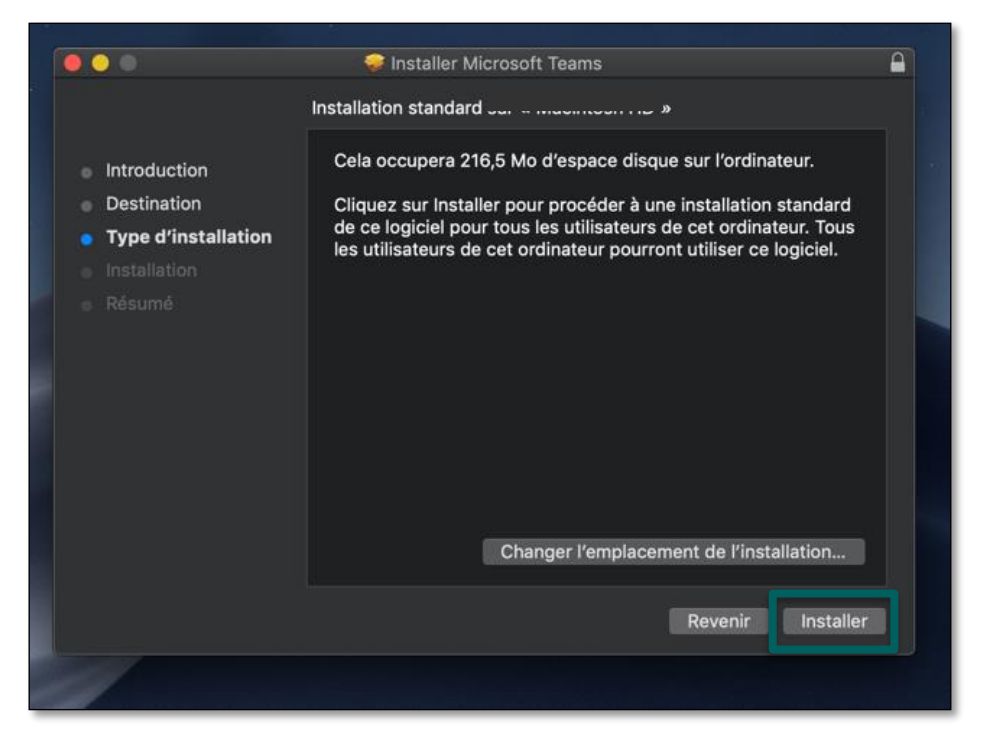

Teams procède alors à l'installation sur votre ordinateur.

Si vous le souhaitez, vous pouvez créer un compte mais **cela n'est pas obligatoire**. Pour cela, lancez directement Teams depuis votre barre des tâches, en bas de votre écran et cliquez sur « s'inscrire gratuitement » :

| Microsoft Teams                                                           |
|---------------------------------------------------------------------------|
| Entrez votre compte<br>professionnel, scolaire ou<br>Microsoft.           |
| Adresse de connexion                                                      |
| Connexion                                                                 |
| Vous n'utilisez pas encore Teame ? En savoir plus S'Inscrire gratuitement |
|                                                                           |